## Afficher 2 applications en même temps dans Windows 10

1- Ouvrir les fenêtres qui seront partagées à l'écran.

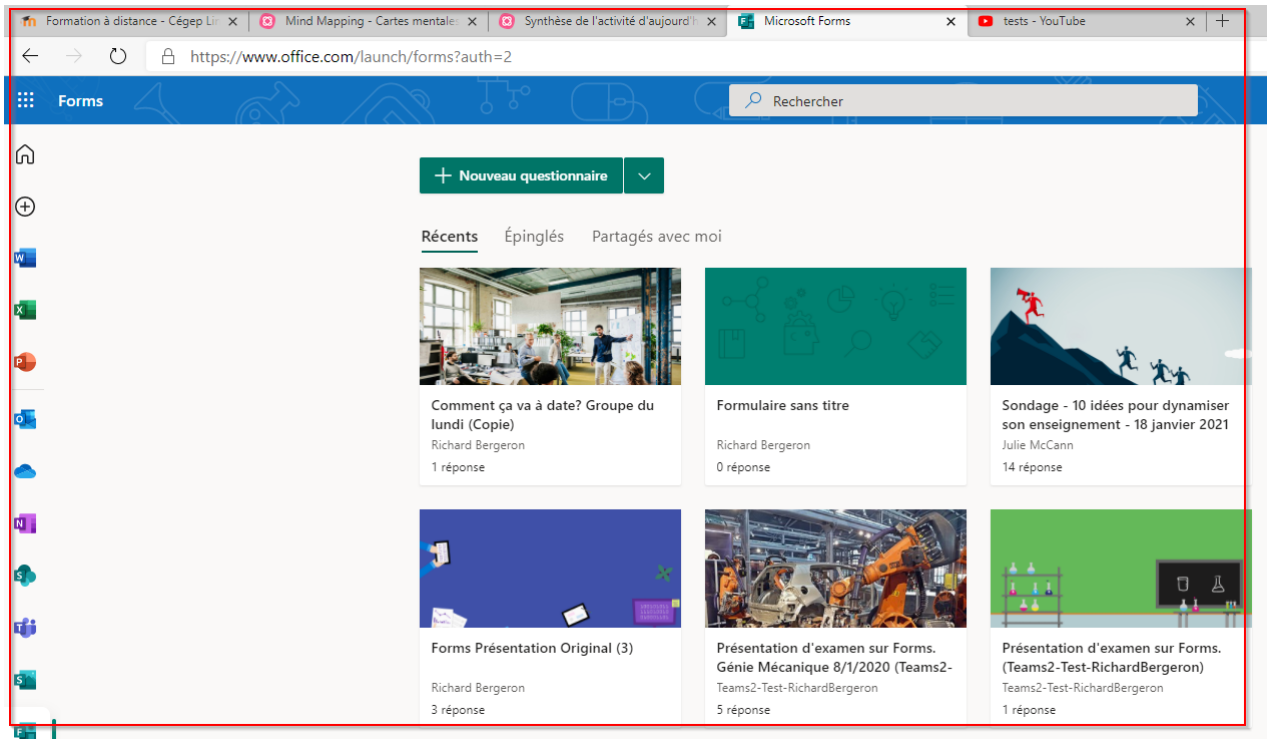

2- Sélectionner la première fenêtre en cliquant dessus (dans cet exemple il s'agit du navigateur web.)

| 📼 Clavier visu | uel  |   |   |     |        |    |      |        |   |   |       |        |                   |        |     |
|----------------|------|---|---|-----|--------|----|------|--------|---|---|-------|--------|-------------------|--------|-----|
|                |      |   |   |     |        |    | ļ    |        |   |   | 2     |        |                   |        |     |
| Échap          | #    | ! | 1 | " 2 | /<br>3 | \$ | 0/0% | ?<br>5 | 6 | 7 | 8     | )<br>9 | 0 -               |        | =   |
| Tab            | q    |   | W | e   | r      |    | t    | у      | u | i | 0     | p      | ^                 |        | E   |
| Verr. maj      |      | а |   | s   | d      | f  | g    | h      | j | k |       |        | ;                 | >      | <   |
| Maj            | >>   | « | Z |     | G      |    | V    | b      | n | m |       |        | é                 | ^      | Maj |
| Fn             | Ctrl |   |   | Alt |        |    |      |        |   |   | AltGr | Ctrl   | $\langle \rangle$ | $\sim$ | >   |

3- Appuyer et tenir enfoncer la touche Windows et appuyer sur la flèche de gauche. La fenêtre sélectionnée va prendre la partie gauche de l'écran.

| 👘 Format                 | ion à di: 🗙 🛛 🙆 Mind Mapping 🗙 🛛 🙆 Synt                                         | hèse de l'a 🗙 📑 Microsoft Form 🗙 🚥                  | tests - YouTub: ×   +                                                                       | An an Anna Anna Anna Anna Anna Anna Ann                                                                                                    |
|--------------------------|---------------------------------------------------------------------------------|-----------------------------------------------------|---------------------------------------------------------------------------------------------|----------------------------------------------------------------------------------------------------|
| $\leftarrow \rightarrow$ | O A https://www.office.com/                                                     | aunch/forms?auth=2                                  | ◎ ☆ ☆▲ @ ② …                                                                                | Visrametres                                                                                                    |
| <mark>Ⅲ Forn</mark><br>∩ | ms Rechercher                                                                   |                                                     |                                                                                             | Note Note Note Note Note Note   Note Note Note Note Note Note   Note Note Note Note |
| _                        | Récents Épinglés Partagés ave                                                   | ec moi                                              | $\boxplus$ $\sim$                                                                           | 📴 Présentation 1 - PowerPoint 🛛 🕷 Teams Archives.docx - Word 💿 Microsoft Offi                                                                                                    |
|                          | Comment ca va à date? Groupe<br>du lund (Copie)<br>Richat Bergeron<br>1 réports | Formulaire sans titre                               | Sondage - 10 lides pour<br>dynamises con enseignement - 18<br>Alle McCann<br>Li frépore     | Constitution types - Help and Support Cert.                                                                                                    |
| <b>0</b><br>01<br>03     |                                                                                 | ;<br>• • =                                          |                                                                                             |                                                                                                    |
| ц <b>і</b> і             | Forms Présentation Soins<br>Infirmiers<br>Richard Bergeron                      | Forms Présentation Original (3)<br>Richard Bergeron | Présentation d'examen sur Forms.<br>Génie Mécanique 8/1/2020<br>Teams2-Test-RichardBergeron | 2021-01-18 13.31 37 integration d'outis te                                                                                                    |
| s                        | 0 réponse                                                                       | 3 réponse                                           | 5 réponse                                                                                   |                                                                                                    |
| 4≣  <br>►                |                                                                                 | <b>6</b> 5 - 64                                     |                                                                                             |                                                                                                    |
| <b>-</b>                 | Présentation d'examen sur Forms.                                                | Mythes et réalités en lien avec                     | Questionnaire sans titre                                                                    |                                                                                                    |
|                          | (Teams2-Test-RichardBergeron)                                                   | l'évaluation en contexte                            |                                                                                             |                                                                                                    |
|                          | Teams2-Test-RichardBergeron                                                     | Annabelle Ouellet                                   | Richard Bergeron                                                                            |                                                                                                    |
| œ                        | i reponse                                                                       | I A uebourse                                        | U repose                                                                                    |                                                                                                    |

- 4- À droite toutes les fenêtres ouvertes restantes de la session vont s'afficher.
- 5- Sélectionner la seconde fenêtre à afficher en cliquant dessus, elle va prendre la partie de droite.
- 6- Il est possible de séparer toutes les fenêtres ouvertes en les plaçant à gauche ou à droite, en sélectionnant la fenêtre et en utilisant la touche Windows et la flèche de gauche ou de droite.

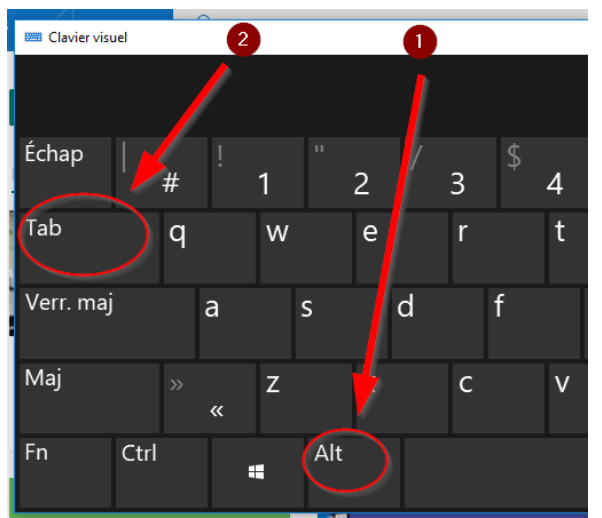

- 7- Pour naviguer entre les fenêtres, il s'agit de maintenir la touche alt et de taper la touche tab. À chaque touche tab, le sélecteur de fenêtre va passer d'une fenêtre à l'autre. En relâchant le bouton alt, la fenêtre sélectionnée sera affichée.
- 8- Pour revenir en mode plein écran, cliquer sur le bouton plein écran de chaque demifenêtre.